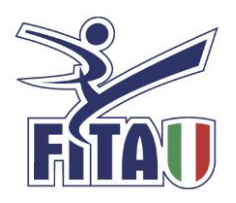

Ai presidenti delle ASD/SSD,

Si comunica che a partire dal 31 agosto è andato online il nuovo Registro Nazionale delle attività sportive dilettantistiche, riportiamo qui di seguito, la descrizione sintetica degli *step* per l'accesso al nuovo Registro per l'utenza del legale rappresentante di una ASD/SSD affiliata).

I legali rappresentanti delle **ASD/SSD già iscritte al Registro prima del 23 agosto 2022**, cliccando il seguente link <u>https://registro.sportesalute.eu/utenze/lr/nuova/</u> dovranno inserire il Codice Fiscale dell'ASD/SSD e del legale rappresentante. Seguirà la procedura guidata per la creazione della nuova utenza, che richiederà le seguenti operazioni: compilare i dati anagrafici e di contatto del legale rappresentante;

scaricare il modulo per la dichiarazione sostitutiva, firmarlo, compilarlo e ricaricarlo online;

caricare il documento di identità del legale rappresentante;

salvare e confermare il completamento della richiesta account.

A questo punto, l'utente riceverà istruzioni via e-mail per la creazione della password.

Per quanto riguarda le **ASD/SSD non ancora iscritte al Registro al 23 agosto 2022**, è anzitutto necessario che gli Organismi Sportivi inseriscano in piattaforma il Codice Fiscale dell'ASD/SSD e il Codice fiscale del relativo legale rappresentante. A seguito dell'inserimento di questi due dati in piattaforma da parte dell'Organismo Sportivo, il legale rappresentante della ASD/SSD può procedere alla creazione della propria utenza, secondo quanto sopra descritto.

Qualora il sistema rilevi che il codice fiscale dell'ASD/SSD e del legale rappresentante non siano coerenti con le informazioni inserite in piattaforma dall'Organismo Sportivo, l'iter di creazione della domanda non andrà avanti.

Si comunica inoltre che, ai sensi del Regolamento UE 679/16, i dati personali raccolti, saranno comunicati dalla FITA al Dipartimento per lo Sport, ai fini della gestione del Registro per l'assolvimento degli obblighi istituzionali.

Visualizza il regolamento in formato pdf

Contatti: registro@sportesalute.eu